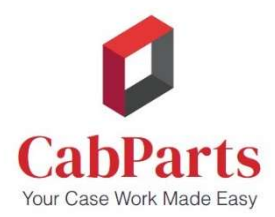

## **CabParts Online - Using the Custom Materials Order Form**

What if I cannot find a material (panel, edgeband, slab door material, etc.) listed as available in the CabParts Builder3D program?

**For example,** I want to use a Wilsonart laminate on my doors, drawer fronts, and finished end panels but do not see it listed as an option?

**Answer:** If you can't find a specific material (such as a Wilsonart laminate) or edgebanding listed in Builder3D, follow these steps:

- 1. Look for the "Custom" option in the material drop-down lists.
- 2. Select "Custom" to access your choice of up to 3 grained materials, 3 non-grained materials, or 6 edgebands.
- 3. Be aware that when you select a custom material the same numbered edgeband is *automatically* tied to that material (for example, band 3 to material 3). For a different edgeband, select a different number (here, anything but 3).
- 4. Builder3D will take the custom items you've selected and use a "high average" material cost to *temporarily* price your order.
- 5. Use the separate Notes field (upper right) in your order, the "**Custom Materials**" order form, or a separate email to tell CabParts what your custom materials and edgebandings actually are. Be sure to note the Order Number in your correspondence.
- 6. For Grained Materials, the *default* grain directions are horizontal on the drawer fronts and vertical on the doors. If you want vertical grain match on the drawer fronts and doors, place an "X" in the Vertical Match box (on the right side of the Custom Materials Order Form, lines 1 and 2, attached). Vertical match is an extra charge (\$).
- 7. Submit your online order. Then email the Custom Materials form or separate email to <u>contact@cabparts.com</u> or FAX it to 970-241-7689.
- 8. Once we have the information, we will check pricing and availability, adjust your quote up or down as needed, and send you a job confirmation email with final pricing for your approval.

## **Custom Materials**

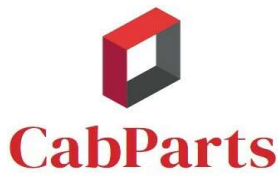

|         | CUSTOMER | ORDER # | DATE |
|---------|----------|---------|------|
| abParts |          |         |      |

| Grained<br>Material | DESCRIPTION (laminate brand, color & number; veneer type & grade; melamine color; etc.) | Vertical<br>Match<br>X |
|---------------------|-----------------------------------------------------------------------------------------|------------------------|
| 1                   |                                                                                         |                        |
| 2                   |                                                                                         |                        |

| Non- Grained<br>Material | DESCRIPTION (laminate brand, color & number; veneer type & grade; melamine color; etc.) |
|--------------------------|-----------------------------------------------------------------------------------------|
| 3                        |                                                                                         |
| 4                        |                                                                                         |

| EDGEBAND |       | DESCRIPTION (type, thickness, color, etc.) |          |         |
|----------|-------|--------------------------------------------|----------|---------|
| 1        | .5mm  |                                            |          |         |
| 2        | .5mm  |                                            |          |         |
| 1        | 1.0mm |                                            |          |         |
| 2        | 1.0mm |                                            | RAD<br>X | SQ<br>X |
| 1        | 3.0mm |                                            |          |         |
| 2        | 3.0mm |                                            |          |         |

When you choose a custom material (1-4), the same numbered edgeband is automatically assigned to it.

## For a different edgeband, select one not linked to any material

| Non-grained<br>Material | SAMPLE | DESCRIPTION                                           | SAMPLE |
|-------------------------|--------|-------------------------------------------------------|--------|
| 1                       |        | Wilsonart Grey Mesh 4877-38 G2S (both sides) laminate |        |
| 2                       |        | (not selected)                                        |        |

| EDGEBAND |      | SAMPLE | DESCRIPTION                                 | SAMPLE |
|----------|------|--------|---------------------------------------------|--------|
| 1        | .5mm |        | match for Wilsonart Grey Mesh - (automatic) |        |
| 2        | .5mm |        | (available)                                 |        |

Custom Materials - GM Update